Version: January 2024

# Contents

| I.   | I | NTRODUCTION                                 | 2 |
|------|---|---------------------------------------------|---|
| II.  | ١ | /IEW DATABASE                               | 2 |
| а    | • | Downloading the database                    | 2 |
| b    | • | Viewing the database                        | 3 |
| С    |   | Searching the database                      | 4 |
| d    |   | Accessing the Database via API              | 4 |
| III. | ç | SUBMIT & MANAGE FILINGS WITHIN THE DATABASE | 5 |
| а    | • | Submitting a Filing                         | 5 |
| b    | • | Revising a Filing2                          | 3 |
| С    | • | Deleting a Filing2                          | 6 |

### I. INTRODUCTION

The Robocall Mitigation Database can be found at <u>https://fccprod.servicenowservices.com/rmd</u>. Upon landing on the Robocall Mitigation Database site, four options will appear on the Database welcome page: "Download," "View Database," Log In," and "Create Account."

Please note that registration is not required for downloading and viewing the Database. The Robocall Mitigation Database is available for viewing online and in a downloadable .CSV file by any member of the public.

#### II. VIEW DATABASE

#### a. Downloading the Database

 To download the Robocall Mitigation Database, go to: <u>https://fccprod.servicenowservices.com/rmd</u> and click on the "Download" button in the bottom left corner of the page.

See Figure 1 below.

| blic may download providers' certifications. In addition, through the portal found on this webpage,<br>'s that have submitted current certifications by clicking View Database below or by downloading the<br>ed additional software to view the CSV file.<br>'n Number (FRN) to submit a certification. If you wish to submit a certification and you have an FRN,<br>u wish to submit a certification but do not have an FRN, please click "Create Account" below. After<br>to log in. Full Database submission instructions are available here.<br>Dase, if you believe there are errors with the content or function of the Database, or if you require<br>ilease email FCC staff at RobocallMitigationDatabase@FCC.gov. |
|----------------------------------------------------------------------------------------------------|
| rs that have submitted current certifications by clicking View Database below or by downloading the<br>end additional software to view the CSV file.<br>In Number (FRN) to submit a certification. If you wish to submit a certification and you have an FRN,<br>u wish to submit a certification but do not have an FRN, please click "Create Account" below. After<br>to log in. Full Database submission instructions are available here.<br>pase, if you believe there are errors with the content or function of the Database, or if you require<br>lease email FCC staff at RobocallMitigationDatabase@FCC.gov.                                                                                                    |
| in Number (FRN) to submit a certification. If you wish to submit a certification and you have an FRN,<br>u wish to submit a certification but do not have an FRN, please click "Create Account" below. After<br>to log in. Full Database submission instructions are available here.<br>base, if you believe there are errors with the content or function of the Database, or if you require<br>ilease email FCC staff at RobocallMitigationDatabase@FCC.gov.                                                                                                    |
| base, if you believe there are errors with the content or function of the Database, or if you require<br>vlease email FCC staff at RobocallMitigationDatabase@FCC.gov.                                                                                                    |
|                                                                                                    |
| in below and a subscription link will appear on this page.                                                                                                    |
| from weekly updates                                                                                                    |
|                                                                                                    |
| in below and a subscription link will appear on this page.<br>From weekly updates                                                                                                    |

*Figure 1 – Welcome Page, click "Download" to download the Database.* 

ii. After you click "Download," your browser may prompt you to choose an application to view the .CSV file. Please note that you may need additional software to view the Database file.

#### b. Viewing the Database

i. To view the Robocall Mitigation Database, go to <u>https://fccprod.servicenowservices.com/rmd</u> and click on the "View Database" button at the bottom left corner of the page.

See Figure 2 below.

| Welcome to the Robocal<br>intermediate providers r<br>STIR/SHAKEN caller ID au      | Mitigation Database. Pursuant to 47 CFR § 64.<br>nust file certifications to this Database providir<br>Ithentication framework and robocall mitigatic                                                                                                    | 6305, all voice service providers, gateway pr<br>g detailed information regarding their imple<br>n program. | oviders, and non-gateway<br>ementation of the |  |  |  |  |
|-------------------------------------------------------------------------------------|----------------------------------------------------------------------------------------------------|----------------------------------------------------------------------------------------------------|-----------------------------------------------|--|--|--|--|
| Through this webpage, n<br>providers may submit th                                  | nembers of the public may download provider:<br>eir certifications.                                                                                                    | s' certifications. In addition, through the port                                                            | al found on this webpage,                     |  |  |  |  |
| You may find an active li<br>CSV file below. Please no                              | sting of all providers that have submitted curre<br>te that you may need additional software to vi                                                                                                    | nt certifications by clicking View Database been the CSV file.                                              | elow or by downloading the                    |  |  |  |  |
| A provider must possess<br>please click the "Log in" l<br>creating an FRN, please i | an FCC Registration Number (FRN) to submit a certification. If you wish to submit a certification and you have an FRN,<br>utton below. If you wish to submit a certification but do not have an FRN, please click "Create Account" below. After<br>eturn to this page to log in. Full Database submission instructions are available here. |                                                                                                    |                                               |  |  |  |  |
| When viewing the Roboo<br>special assistance with s                                 | When viewing the Robocall Mitigation Database, if you believe there are errors with the content or function of the Database, or if you require special assistance with submitting a filing, please email FCC staff at RobocallMitigationDatabase@FCC.gov.                                                                                  |                                                                                                    |                                               |  |  |  |  |
| To subscribe to weekly u                                                            | To subscribe to weekly updates, please log in below and a subscription link will appear on this page.                                                                                                    |                                                                                                    |                                               |  |  |  |  |
| Subscribe to weekly upd                                                             | ates   Unsubscribe from weekly updates                                                                                                    |                                                                                                    |                                               |  |  |  |  |
| OMB Control Number: 3060-1285                                                       |                                                                                                    |                                                                                                    |                                               |  |  |  |  |

*Figure 2 – Welcome Page, click "View Database" to view the Database.* 

- ii. When viewing the Robocall Mitigation Database, if you believe there are errors with the content or function of the Database, or if you require special assistance with submitting a filing, please email FCC staff at <u>RobocallMitigationDatabase@FCC.gov</u>.
- iii. To subscribe to weekly updates, you must first log in with a CORES account. Once logged in, a "Subscribe to weekly updates" link will appear.

#### c. Searching the Database

i. To conduct a text search within the Database, click the "View Database" button at the bottom of the page. You will then arrive at the Public Listings Page and a "Keyword Search" box will be located in the top right of the screen.

See Figure 3 below.

|                              | 🖀 Hom  | e <b>Q</b> View Database    | 🕹 Download Database       | 🖹 Privacy Act Not | ice               |                                |                  |
|------------------------------|--------|-----------------------------|---------------------------|-------------------|-------------------|--------------------------------|------------------|
|                              |        |                             |                           |                   |                   |                                |                  |
| Robocall Mitigation Database |        |                             |                           |                   |                   | Keyword                        | Search Q         |
| Business                     | Name F | CC Registration Number (FRN | ) Previous Business Names | Business Address  | Other DBA Name(s) | Foreign Voice Service Provider | Plementation Voi |

*Figure 3 – Public Listings Page, use the "Keyword Search" box to search the Database.* 

ii. To view all columns of the Database, use the horizontal scroll bar located at the bottom of the screen.

See Figure 4 below.

| 🖶 H                                     | ome <b>Q</b> View Database 🚽  | Download Database       | 🖹 Privacy Act Not                         | ice               |                      |            |                                           |        |
|-----------------------------------------|-------------------------------|-------------------------|-------------------------------------------|-------------------|----------------------|------------|-------------------------------------------|--------|
|                                         |                               |                         |                                           |                   |                      |            |                                           |        |
| Roboca                                  | II Mitigation Data            | abase                   |                                           |                   |                      | Keyword    | Search                                    | Q      |
| Business Name                           | FCC Registration Number (FRN) | Previous Business Names | Business Address                          | Other DBA Name(s) | Foreign Voice Servic | e Provider | Implementatio                             | on Voi |
| Federal<br>Communications<br>Commission | 000000018                     | a                       | 445 12th ST, NW<br>Washington DC<br>20554 | а                 | No                   |            | Complete<br>STIR/SHAKEN<br>Implementation | Yes    |
| 4                                       |                               |                         |                                           |                   |                      |            |                                           | ۰,     |
| < < P                                   | age 1 o                       | f1 > >> 1               |                                           |                   |                      |            |                                           |        |

*Figure 4 – Public Listings Page, use the horizontal scroll bar to view all columns.* 

#### d. Accessing the Database via API

i. This API provides programmatic read access to this dataset including the ability to filter and query data. Detailed instructions on how to access the Database via API are available at the following link: <u>https://us-fcc.box.com/v/rmd-api-documentation</u>.

## III. SUBMIT AND MANAGE FILINGS WITHIN THE DATABASE

#### a. Submitting a Filing

A Commission Registration System (CORES) account and an FCC Registration Number (FRN) are needed to submit a filing.

- If you need a CORES account or an FRN, please click the "Create Account" button in the bottom right corner of the page or visit <u>https://apps.fcc.gov/cores/userLogin.do</u> to begin the CORES account creation process. On this page, there are CORES Tutorial Videos that can assist with this process.
- Please note that the form cannot be submitted with an individual-type FRN. Please contact CORES if you need assistance registering a business-type FRN.

See Figure 5 below.

| Thermediate providers must file<br>STIR/SHAKEN caller ID authentica<br>Through this webpage, members<br>providers may submit their certif<br>You may find an active listing of a<br>CSV file below. Please note that y                                                                                                    | errifications to this Database providi<br>tion framework and robocall mitigati<br>of the public may download provider<br>ications.<br>Il providers that have submitted curr                                                                                                    | ng declared information regarding their imple<br>on program.<br>rs' certifications. In addition, through the port | al found on this webpage, |                                  |                               |
|----------------------------------------------------------------------------------------------------|----------------------------------------------------------------------------------------------------|----------------------------------------------------------------------------------------------------|---------------------------|----------------------------------|-------------------------------|
| Through this webpage, members<br>providers may submit their certif<br>You may find an active listing of a<br>CSV file below. Please note that y                                                                                                    | of the public may download provider<br>ications.<br>Il providers that have submitted curr                                                                                                    | rs' certifications. In addition, through the port                                                                 | al found on this webpage, |                                  |                               |
| You may find an active listing of a CSV file below. Please note that y                                                                                                    | providers may submit their certifications.<br>You may find an active listing of all providers that have submitted current certifications by clicking View Database below or by downloading                                                                                                    |                                                                                                    |                           |                                  |                               |
| You may find an active listing of all providers that have submitted current certifications by clicking View Database below or by downloading CSV file below. Please note that you may need additional software to view the CSV file.                                                                                                    |                                                                                                    |                                                                                                    |                           |                                  |                               |
| A provider must possess an FCC<br>please click the "Log in" button b<br>creating an FRN, please return to                                                                                                    | ess an FCC Registration Number (FRN) to submit a certification. If you wish to submit a certification and you have an FRN,<br>n" button below. If you wish to submit a certification but do not have an FRN, please click "Create Account" below. After<br>e return to this page to log in. Full Database submission instructions are available here. |                                                                                                    |                           |                                  |                               |
| When viewing the Robocall Mitigation Database, if you believe there are errors with the content or function of the Database, or if you require special assistance with submitting a filing, please email FCC staff at RobocallMitigationDatabase@FCC.gov. To subscribe to weekly updates, please log in below and a subscription link will appear on this page. |                                                                                                    |                                                                                                    |                           |                                  |                               |
|                                                                                                    |                                                                                                    |                                                                                                    |                           | Subscribe to weekly updates   Ur | subscribe from weekly updates |
| OMB Control Number: 3060-1285                                                                                                    | 5                                                                                                    |                                                                                                    |                           |                                  |                               |

*Figure 5 – Welcome Page, click "Create Account" to create a CORES account.* 

• Voice Service Providers, Gateway Providers, and Non-Gateway Intermediate Providers with a CORES account and an FRN can proceed below.

i. Once you have a CORES account and an FRN, you can log in and submit a filing by clicking the "Log In" button on the Robocall Mitigation Database Welcome Page.

See Figure 6 below.

| RODOCA                                                                                                    | an Millgation L                                                                                                    | Database                                                                                                    |                                                         |
|----------------------------------------------------------------------------------------------------|----------------------------------------------------------------------------------------------------|----------------------------------------------------------------------------------------------------|---------------------------------------------------------|
| Welcome to the Robocal<br>intermediate providers r<br>STIR/SHAKEN caller ID au                                                                                                    | l Mitigation Database. Pursuant to 47 CFR § 64.<br>nust file certifications to this Database providir<br>uthentication framework and robocall mitigatic | 6305, all voice service providers, gateway pro<br>ng detailed information regarding their imple<br>n program. | oviders, and non-gateway<br>mentation of the            |
| Through this webpage, r<br>providers may submit th                                                                                                    | nembers of the public may download provider:<br>eir certifications.                                                                                     | s' certifications. In addition, through the port                                                              | al found on this webpage,                               |
| You may find an active li<br>CSV file below. Please no                                                                                                    | sting of all providers that have submitted curre<br>ite that you may need additional software to vi                                                     | ent certifications by clicking View Database be<br>ew the CSV file.                                           | elow or by downloading the                              |
| A provider must possess an FCC Registration Number (FRN) to submit a certification. If you wish to submit a certification and you have a<br>please click the "Log in" button below. If you wish to submit a certification but do not have an FRN, please click "Create Account" below.<br>creating an FRN, please return to this page to log in. Full Database submission instructions are available here. |                                                                                                    |                                                                                                    | ation and you have an FRN,<br>ate Account" below. After |
| When viewing the Roboo<br>special assistance with s                                                                                                    | all Mitigation Database, if you believe there an<br>ubmitting a filing, please email FCC staff at Rob                                                   | e errors with the content or function of the D<br>locallMitigationDatabase@FCC.gov.                           | atabase, or if you require                              |
| To subscribe to weekly u                                                                                                    | pdates, please log in below and a subscription                                                                                                    | link will appear on this page.                                                                                |                                                         |
| Subscribe to weekly upd                                                                                                    | ates   Unsubscribe from weekly updates                                                                                                    |                                                                                                    |                                                         |
| OMB Control Number: 3                                                                                                    | 060-1285                                                                                                    |                                                                                                    |                                                         |
| よ Download                                                                                                    | <b>Q</b> View Database                                                                                                    | 🗭 Log In                                                                                                    | 💄 Create Account                                        |
| Download Database                                                                                                    | View and search providers                                                                                                    | Submit a new certification or                                                                                 | Don't have an FRN? Create                               |

Figure 6 – Welcome Page, click "Log In" to log into the Database.

ii. Once you log in, you will arrive at the Robocall Mitigation Database Landing Page. Click the "Start a New Filing" button to begin the filing process.

#### See Figure 7 below.

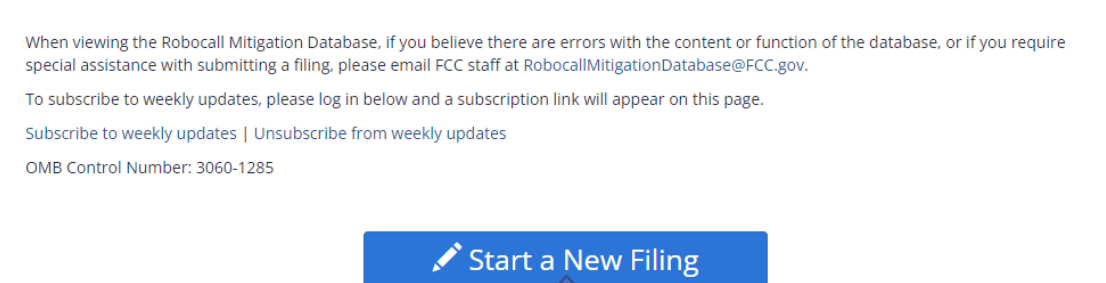

Figure 7 – Landing Page, click "Start a New Filing" to start a filing.

iii. Once you click "Start a New Filing," you will arrive at a new screen prompting you for your FRN (see Figure 8 below). Note that only business-type FRNs that are associated with the user and not already selected in the "FCC Registration Number (FRN)" field for another filing will be available for selection in the FRN drop-down box located at the top of the form. If no FRNs are available to select in the "FCC Registration Number (FRN)" field, the form cannot be completed.

See Figure 8 below.

#### New Filing

| *FCC Registration Number (FRN)                                                                             |                                                             |
|----------------------------------------------------------------------------------------------------|-------------------------------------------------------------|
|                                                                                                    | Y                                                           |
| Business Name                                                                                              |                                                             |
| Business Address                                                                                           |                                                             |
|                                                                                                    |                                                             |
| *Type of Provider Filing                                                                                   | Please separate entered values with a semicolon             |
| <ul> <li>Voice Service Provider Filing</li> <li>Gateway Provider Filing</li> </ul>                         | *Other FRNs (enter 'None' if you have none)                 |
| Non-Gateway Intermediate Provider Filing                                                                   |                                                             |
| *Foreign Voice Service Provider                                                                            |                                                             |
| None 🔻                                                                                                    | *Other DBA Name(s) (enter 'None' if you have none)          |
| * Principals, Affiliates, Subsidiaries, and Parent<br>Companies (if you require more space, please provide |                                                             |
| this information in your robocall mitigation program description)                                          | *Previous Business Names (enter 'None' if you have<br>none) |
|                                                                                                    |                                                             |

Figure 8 – New Filing Form, Provider Details

iv. Once an FRN has been selected, the "Business Name" and "Business Address" fields will auto populate with the business name and address associated with the selected business-type FRN in CORES. Please note that the "Business Name" and "Business Address" fields are read only. If any changes need to be made to the "Business Name" or "Business Address" fields, you must make the edits directly in CORES.

- v. Next, you must indicate whether the filing entity is a Voice Service Provider, Gateway Provider, and/or Non-Gateway Intermediate Provider. If the provider serves more than one role in the call chain, please select all options that apply.
- vi. Foreign Voice Service Providers, including Gateway and Non-Gateway Intermediate Providers that are also Foreign Voice Service Providers, must select "Yes" from the drop-down menu in the "Foreign Voice Service Provider" field, and domestic U.S. providers must select "No." Foreign Voice Service Providers must then select the country associated with their "Business Address" from the drop-down list found in the "Country for Business Address" field. For domestic providers, this field will auto-populate with "United States of America."
- vii. Please list any Principals, Affiliates, Subsidiaries, and Parent Companies in the corresponding textbox. If you require additional space, please provide this information in your robocall mitigation program description attachment (see Section III.a.xvii, below).
- viii. Please list any other FRNs, DBA names, or previous business names associated with the filing entity in the "Other FRNs," "Other DBA Names," and "Previous Business Names" fields, as appropriate. When inputting multiple values into any of these fields, please separate the entered values with a semicolon. If you have none, please enter "None."
- ix. Once you enter the initial business information, scroll to the "Contact Information" section, and enter the information for your robocall mitigation point of contact. These fields will ask for information including contact name, title, department, address, telephone number, and email. You can also copy the information found in the "Business Address" and "Country for Business Address" fields into the relevant contact address fields by clicking the "Contact Address Same as Business Address" box. The relevant contact address fields will then auto-populate with the information from the "Business Address" and "Country for Business Address" fields.

See Figure 9 below.

| Contact | Information  |  |
|---------|--------------|--|
| contact | in or mation |  |

| *Contact Department     |
|-------------------------|
|                         |
|                         |
|                         |
| *Contact Zip Code       |
| *Contact Country        |
| Contact Phone Extension |
|                         |
|                         |

Figure 9 – New Filing Form, Contact Information Section

- x. Once you enter the robocall mitigation contact information, scroll to the "Additional Information" section. In this section, you are required to provide information regarding the provider's role in the call chain, whether the provider has been the subject of a robocall-related government action or investigation, and the provider's Operating Company Number (OCN), if it has one.
- xi. If you checked the "Voice Service Provider Filing" checkbox, then a field labeled "Voice Service Provider Role in the Call Chain" will appear. You must indicate the voice service provider's role in the call chain by selecting one and only one of the following four options from the drop-down menu:
  - Voice Service Provider with a STIR/SHAKEN implementation obligation serving endusers;

- Voice Service Provider with a STIR/SHAKEN obligation acting as a wholesale provider originating calls;
- Voice Service Provider with a STIR/SHAKEN obligation acting as a wholesale provider originating calls and serving end-users; or
- Voice Service Provider without a STIR/SHAKEN obligation

See Figure 10 below.

### Additional Information

\*Voice Service Provider Role in the Call Chain

| None                                                                                                    |   |  |  |  |
|----------------------------------------------------------------------------------------------------|---|--|--|--|
|                                                                                                    | ٩ |  |  |  |
| None                                                                                                    |   |  |  |  |
| Voice Service Provider with a STIR/SHAKEN implementation obligation serving end-users                                          |   |  |  |  |
| Voice Service Provider with a STIR/SHAKEN obligation acting as a wholesale provider originating calls                          |   |  |  |  |
| Voice Service Provider with a STIR/SHAKEN obligation acting as a wholesale provider originating calls and serving<br>end-users |   |  |  |  |
| Voice Service Provider without a STIR/SHAKEN obligation                                                                        |   |  |  |  |
|                                                                                                    |   |  |  |  |

*Figure 10 – Additional Information Section, Voice Service Provider Role in the Call Chain* 

If you checked the "Gateway Provider Filing" checkbox, then a field labeled "Gateway Provider Role in the Call Chain" will appear. You must indicate the gateway provider's role in the call chain by selecting one and only one of the following two options from the drop-down menu:

- Gateway Provider with a STIR/SHAKEN obligation; or
- Gateway Provider without a STIR/SHAKEN obligation

See Figure 11 below.

### Additional Information

\*Gateway Provider Role in the Call Chain

| None                                              | A |
|---------------------------------------------------|---|
|                                                   | ٩ |
| None                                              |   |
| Gateway Provider with a STIR/SHAKEN obligation    |   |
| Gateway Provider without a STIR/SHAKEN obligation |   |
|                                                   |   |
| *Operating Company Number (OCN)                   |   |
| None                                              |   |

Figure 11 – Additional Information Section, Gateway Provider Role in the Call Chain

If you checked the "Non-Gateway Intermediate Provider Filing" checkbox, then a field labeled "Non-Gateway Intermediate Provider Role in the Call Chain" will appear. You must indicate the non-gateway intermediate provider's role in the call chain by selecting one and only one of the following two options from the drop-down menu:

- Non-Gateway Intermediate Provider with a STIR/SHAKEN obligation; or
- Non-Gateway Intermediate Provider without a STIR/SHAKEN obligation

See Figure 12 below.

### Additional Information

\*Non-Gateway Intermediate Provider Role in the Call Chain

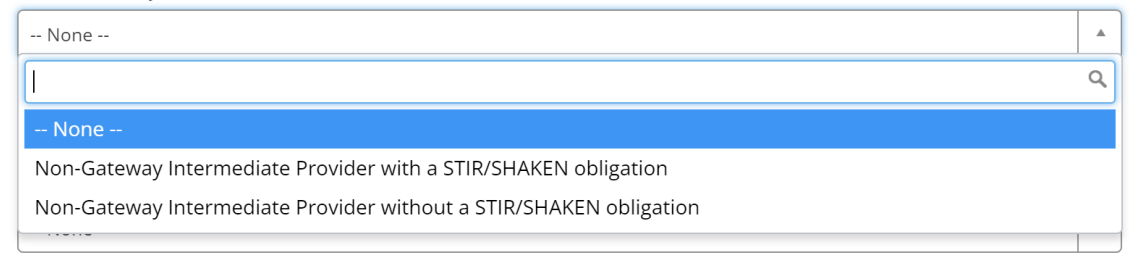

\*Operating Company Number (OCN)

-- None --

Ŧ

Figure 12 – Additional Information Section, Non-Gateway Intermediate Provider Role in the Call Chain

Please note that if you checked more than one provider filing-type checkbox at the beginning of the form, then multiple dropdown menus will appear in this section for each provider-type's role in the call chain. You must select one and only one option from each of the drop-down menus to complete the form.

xii. Below the role in the call chain field(s), you will find a statement regarding the filing entity's involvement in a formal Commission, law enforcement, or regulatory agency action or investigation. <u>Please read this statement carefully</u>. If the statement is true regarding the filing entity, you must select "Yes" from the drop-down menu. If the statement is false regarding the filing entity, you must select "No" from the drop-down menu.

See Figure 13 below.

### Additional Information

\*The filing entity has, at any time in the prior two years, been the subject of a formal Commission, law enforcement, or regulatory agency action or investigation with accompanying findings of actual or suspected wrongdoing due to the filing entity transmitting, encouraging, assisting, or otherwise facilitating illegal robocalls or spoofing, or a deficient Robocall Mitigation Database certification or mitigation program description.

 $\overline{\mathbf{v}}$ 

-- None --

Figure 13 – Additional Information Section, Prior Action or Investigation

If you select "Yes" from the drop-down menu, a textbox will appear prompting you to describe the action or investigation, including all law enforcement or regulatory agencies involved, the date that any action or investigation was commenced, the current status of the action or investigation, a summary of the findings of wrongdoing made in connection with the action or investigation, and whether any final determinations have been issued. You must complete this field. If you require additional space, please provide this information in your robocall mitigation program description attachment (see Section III.a.xvii, below).

See Figure 14 below.

### Additional Information

\*The filing entity has, at any time in the prior two years, been the subject of a formal Commission, law enforcement, or regulatory agency action or investigation with accompanying findings of actual or suspected wrongdoing due to the filing entity transmitting, encouraging, assisting, or otherwise facilitating illegal robocalls or spoofing, or a deficient Robocall Mitigation Database certification or mitigation program description.

w

Yes

\*Provide a description of any such action or investigation, including all law enforcement or regulatory agencies involved, the date that any action or investigation was commenced, the current status of the action or investigation, a summary of the findings of wrongdoing made in connection with the action or investigation, and whether any final determinations have been issued (if you require more space, please provide this information in your robocall mitigation program description).

*Figure 14 – Additional Information Section, Description of Prior Action or Investigation* 

xiii. In the drop-down menu labeled "Operating Company Number (OCN)", please indicate if the provider has an OCN by selecting either "Yes" or "No".

See Figure 15 below.

#### Additional Information

\*The filing entity has, at any time in the prior two years, been the subject of a formal Commission, law enforcement, or regulatory agency action or investigation with accompanying findings of actual or suspected wrongdoing due to the filing entity transmitting, encouraging, assisting, or otherwise facilitating illegal robocalls or spoofing, or a deficient Robocall Mitigation Database certification or mitigation program description.

| · · · ·                         |                                             |
|---------------------------------|---------------------------------------------|
| None                            | <b>▼</b>                                    |
| *Operating Company Number (OCN) |                                             |
| Yes                             | <u>ــــــــــــــــــــــــــــــــــــ</u> |
|                                 | ٩                                           |
| None                            |                                             |
| Yes                             |                                             |
| No                              |                                             |
| PULICATION                      |                                             |

Figure 15 – Additional Information Section, Operating Company Number

If you select "Yes" from the drop-down menu, a textbox will appear prompting you to manually enter the provider's OCN.

See Figure 16 below.

### Additional Information

\*The filing entity has, at any time in the prior two years, been the subject of a formal Commission, law enforcement, or regulatory agency action or investigation with accompanying findings of actual or suspected wrongdoing due to the filing entity transmitting, encouraging, assisting, or otherwise facilitating illegal robocalls or spoofing, or a deficient Robocall Mitigation Database certification or mitigation program description.

Ŧ

w

| <br>None |  |
|----------|--|

\* Operating Company Number (OCN)

Yes

\*OCN

Figure 16 – Additional Information Section, Enter Operating Company Number

xiv. Once you have completed the additional information section, scroll to the "Certifications" section. Here you will be required to select a certification option corresponding to the provider's level of STIR/SHAKEN implementation. If you checked more than one provider filing-type checkbox at the beginning of the form, you must select one certification option from each set of options for the provider filing-type(s) you selected. Please read the certification language carefully for each option you select.

*Voice Service Providers* – Please select one of the three Voice Service Provider certification options from the "Voice Service Provider Certification" section of the form.

See Figure 17 below.

\*Voice Service Provider Certification (Choose one)

- Option 1: Complete STIR/SHAKEN Implementation. The filer certifies that all of the calls that it originates on its network are subject to a robocall mitigation program consistent with 47 CFR § 64.6305(a), which shall include reasonable steps to avoid originating illegal robocall traffic and shall include a commitment to respond fully and within 24 hours to all traceback requests from the Commission, law enforcement, and the industry traceback consortium, and to cooperate with such entities in investigating and stopping any illegal robocallers that use its service to originate calls. The filer also certifies that any prior certification has not been removed by Commission action and it has not been prohibited from filing in the Robocall Mitigation Database by the Commission, and that it has fully implemented the STIR/SHAKEN authentication framework across its entire network and all calls it originates are compliant with 47 CFR § 64.6301(a)(1) and (2).
- Option 2: Partial STIR/SHAKEN Implementation. The filer certifies that all of the calls that it originates on its network are subject to a robocall mitigation program consistent with 47 CFR § 64.6305(a), which shall include reasonable steps to avoid originating illegal robocall traffic and shall include a commitment to respond fully and within 24 hours to all traceback requests from the Commission, law enforcement, and the industry traceback consortium, and to cooperate with such entities in investigating and stopping any illegal robocallers that use its service to originate calls. The filer also certifies that any prior certification has not been removed by Commission action and it has not been prohibited from filing in the Robocall Mitigation Database by the Commission, and that it has implemented the STIR/SHAKEN authentication framework on a portion of its network and all calls it originates on that portion of its network are compliant with 47 CFR § 64.6301(a)(1) and (2).
- Option 3: No STIR/SHAKEN Implementation. The filer certifies that all of the calls that it originates on its network are subject to a robocall mitigation program consistent with 47 CFR § 64.6305(a), which shall include reasonable steps to avoid originating illegal robocall traffic and shall include a commitment to respond fully and within 24 hours to all traceback requests from the Commission, law enforcement, and the industry traceback consortium, and to cooperate with such entities in investigating and stopping any illegal robocallers that use its service to originate calls. The filer also certifies that any prior certification has not been removed by Commission, and that it has not implemented the STIR/SHAKEN authentication framework on any portion of its network.

Figure 17 – Certification Section, Voice Service Provider Certification

Note that if you select "Option 2" or "Option 3," a textbox will appear requiring you to state the rule that exempts the filer from compliance and explain in detail why this exemption applies to the filer. If you require additional space, please provide this information in your robocall mitigation program description attachment (see Section III.a.xvii, below).

See Figure 18 below.

\*Voice Service Provider Certification (Choose one)

- Option 1: Complete STIR/SHAKEN Implementation. The filer certifies that all of the calls that it originates on its network are subject to a robocall mitigation program consistent with 47 CFR § 64.6305(a), which shall include reasonable steps to avoid originating illegal robocall traffic and shall include a commitment to respond fully and within 24 hours to all traceback requests from the Commission, law enforcement, and the industry traceback consortium, and to cooperate with such entities in investigating and stopping any illegal robocallers that use its service to originate calls. The filer also certifies that any prior certification has not been removed by Commission action and it has not been prohibited from filing in the Robocall Mitigation Database by the Commission, and that it has fully implemented the STIR/SHAKEN authentication framework across its entire network and all calls it originates are compliant with 47 CFR § 64.6301(a)(1) and (2).
- Option 2: Partial STIR/SHAKEN Implementation. The filer certifies that all of the calls that it originates on its network are subject to a robocall mitigation program consistent with 47 CFR § 64.6305(a), which shall include reasonable steps to avoid originating illegal robocall traffic and shall include a commitment to respond fully and within 24 hours to all traceback requests from the Commission, law enforcement, and the industry traceback consortium, and to cooperate with such entities in investigating and stopping any illegal robocallers that use its service to originate calls. The filer also certifies that any prior certification has not been removed by Commission action and it has not been prohibited from filing in the Robocall Mitigation Database by the Commission, and that it has implemented the STIR/SHAKEN authentication framework on a portion of its network and all calls it originates on that portion of its network are compliant with 47 CFR § 64.6301(a)(1) and (2).
- Option 3: No STIR/SHAKEN Implementation. The filer certifies that all of the calls that it originates on its network are subject to a robocall mitigation program consistent with 47 CFR § 64.6305(a), which shall include reasonable steps to avoid originating illegal robocall traffic and shall include a commitment to respond fully and within 24 hours to all traceback requests from the Commission, law enforcement, and the industry traceback consortium, and to cooperate with such entities in investigating and stopping any illegal robocallers that use its service to originate calls. The filer also certifies that any prior certification has not been removed by Commission, and that it has not been prohibited from filing in the Robocall Mitigation Database by the Commission, and that it has not implemented the STIR/SHAKEN authentication framework on any portion of its network.

\*State the rule that exempts the filer from compliance and explain in detail why that exemption applies to the filer (if you require more space, please provide this information in your robocall mitigation program description).

Figure 18 – Certification Section, Voice Service Provider Certification, State Rule Exemption

xv. Gateway Providers – Please select one of the three Gateway Provider certification options from the "Gateway Provider Certification" section of the form.

See Figure 19 below.

\*Gateway Provider Certification (Choose one)

Option 1: Complete STIR/SHAKEN Implementation. The filer certifies that all of the calls that it carries or processes on its network are subject to a robocall mitigation program consistent with 47 CFR § 64.6305(b), which shall include reasonable steps to avoid carrying or processing illegal robocall traffic and shall include a commitment to respond fully and within 24 hours to all traceback requests from the Commission, law enforcement, and the industry traceback consortium, and to cooperate with such entities in investigating and stopping any illegal robocallers that use its service to carry or process calls. The filer also certifies that any prior certification has not been removed by Commission action and it has not been prohibited from filing in the Robocall Mitigation Database by the Commission, and that it has fully implemented the STIR/SHAKEN authentication framework across its entire network and all calls it carries or processes are compliant with 47 CFR § 64.6302(b).

Option 2: Partial STIR/SHAKEN Implementation. The filer certifies that all of the calls that it carries or processes on its network are subject to a robocall mitigation program consistent with 47 CFR § 64.6305(b), which shall include reasonable steps to avoid carrying or processing illegal robocall traffic and shall include a commitment to respond fully and within 24 hours to all traceback requests from the Commission, law enforcement, and the industry traceback consortium, and to cooperate with such entities in investigating and stopping any illegal robocallers that use its service to carry or process calls. The filer also certifies that any prior certification has not been removed by Commission action and it has not been prohibited from filing in the Robocall Mitigation Database by the Commission, and that it has implemented the STIR/SHAKEN authentication framework on a portion of its network and all calls it carries or processes on that portion of its network are compliant with 47 CFR § 64.6302(b).

Option 3: No STIR/SHAKEN Implementation. The filer certifies that all of the calls that it carries or processes on its network are subject to a robocall mitigation program consistent with 47 CFR § 64.6305(b), which shall include reasonable steps to avoid carrying or processing illegal robocall traffic and shall include a commitment to respond fully and within 24 hours to all traceback requests from the Commission, law enforcement, and the industry traceback consortium, and to cooperate with such entities in investigating and stopping any illegal robocallers that use its service to carry or process calls. The filer also certifies that any prior certification has not been removed by Commission action and it has not been prohibited from filing in the Robocall Mitigation Database by the Commission, and that it has not implemented the STIR/SHAKEN authentication framework on any portion of its network for carrying or processing calls.

Figure 19 - Certification Section, Gateway Provider Certification

Note that if you select "Option 2" or "Option 3," a textbox will appear requiring you to state the rule that exempts the filer from compliance and explain in detail why this exemption applies to the filer. If you require additional space, please provide this information in your robocall mitigation program description attachment (see Section III.a.xvii, below).

See Figure 20 below.

\*Gateway Provider Certification (Choose one)

Option 1: Complete STIR/SHAKEN Implementation. The filer certifies that all of the calls that it carries or processes on its network are subject to a robocall mitigation program consistent with 47 CFR § 64.6305(b), which shall include reasonable steps to avoid carrying or processing illegal robocall traffic and shall include a commitment to respond fully and within 24 hours to all traceback requests from the Commission, law enforcement, and the industry traceback consortium, and to cooperate with such entities in investigating and stopping any illegal robocallers that use its service to carry or process calls. The filer also certifies that any prior certification has not been removed by Commission action and it has not been prohibited from filing in the Robocall Mitigation Database by the Commission, and that it has fully implemented the STIR/SHAKEN authentication framework across its entire network and all calls it carries or processes are compliant with 47 CFR § 64.6302(b).

Option 2: Partial STIR/SHAKEN Implementation. The filer certifies that all of the calls that it carries or processes on its network are subject to a robocall mitigation program consistent with 47 CFR § 64.6305(b), which shall include reasonable steps to avoid carrying or processing illegal robocall traffic and shall include a commitment to respond fully and within 24 hours to all traceback requests from the Commission, law enforcement, and the industry traceback consortium, and to cooperate with such entities in investigating and stopping any illegal robocallers that use its service to carry or process calls. The filer also certifies that any prior certification has not been removed by Commission action and it has not been prohibited from filing in the Robocall Mitigation Database by the Commission, and that it has implemented the STIR/SHAKEN authentication framework on a portion of its network and all calls it carries or processes on that portion of its network are compliant with 47 CFR § 64.6302(b).

Option 3: No STIR/SHAKEN Implementation. The filer certifies that all of the calls that it carries or processes on its network are subject to a robocall mitigation program consistent with 47 CFR § 64.6305(b), which shall include reasonable steps to avoid carrying or processing illegal robocall traffic and shall include a commitment to respond fully and within 24 hours to all traceback requests from the Commission, law enforcement, and the industry traceback consortium, and to cooperate with such entities in investigating and stopping any illegal robocallers that use its service to carry or process calls. The filer also certifies that any prior certification has not been removed by Commission action and it has not been prohibited from filing in the Robocall Mitigation Database by the Commission, and that it has not implemented the STIR/SHAKEN authentication framework on any portion of its network for carrying or processing calls.

\* State the rule that exempts the filer from compliance and explain in detail why that exemption applies to the filer (if you require more space, please provide this information in your robocall mitigation program description).

Figure 20 – Certification Section, Gateway Provider Certification, State Rule Exemption

xvi. *Non-Gateway Intermediate Providers*– Please select one of the three Non-Gateway Intermediate Provider certification options from the "Non-Gateway Intermediate Provider Certification" section of the form.

See Figure 21 below.

\*Non-Gateway Intermediate Provider Certification (Choose one)

- Option 1: Complete STIR/SHAKEN Implementation. The filer certifies that all of the calls that it carries or processes on its network are subject to a robocall mitigation program consistent with 47 CFR § 64.6305(c), which shall include reasonable steps to avoid carrying or processing illegal robocall traffic and shall include a commitment to respond fully and within 24 hours to all traceback requests from the Commission, law enforcement, and the industry traceback consortium, and to cooperate with such entities in investigating and stopping any illegal robocallers that use its service to carry or process calls. The filer also certifies that any prior certification has not been removed by Commission action and it has not been prohibited from filing in the Robocall Mitigation Database by the Commission, and that it has fully implemented the STIR/SHAKEN authentication framework across its entire network and all calls it carries or processes are compliant with 47 CFR § 64.6302(c).
- Option 2: Partial STIR/SHAKEN Implementation. The filer certifies that all of the calls that it carries or processes on its network are subject to a robocall mitigation program consistent with 47 CFR § 64.6305(c), which shall include reasonable steps to avoid carrying or processing illegal robocall traffic and shall include a commitment to respond fully and within 24 hours to all traceback requests from the Commission, law enforcement, and the industry traceback consortium, and to cooperate with such entities in investigating and stopping any illegal robocallers that use its service to carry or process calls. The filer also certifies that any prior certification has not been removed by Commission action and it has not been prohibited from filing in the Robocall Mitigation Database by the Commission, and that it has implemented the STIR/SHAKEN authentication framework on a portion of its network and all calls it carries or processes on that portion of its network are compliant with 47 CFR § 64.6302(c).
- Option 3: No STIR/SHAKEN Implementation. The filer certifies that all of the calls that it carries or processes on its network are subject to a robocall mitigation program consistent with 47 CFR § 64.6305(c), which shall include reasonable steps to avoid carrying or processing illegal robocall traffic and shall include a commitment to respond fully and within 24 hours to all traceback requests from the Commission, law enforcement, and the industry traceback consortium, and to cooperate with such entities in investigating and stopping any illegal robocallers that use its service to carry or process calls. The filer also certifies that any prior certification has not been removed by Commission action and it has not been prohibited from filing in the Robocall Mitigation Database by the Commission, and that it has not implemented the STIR/SHAKEN authentication framework on any portion of its network for carrying or processing calls.

#### Figure 21 – Certification Section, Non-Gateway Intermediate Provider Certification

Note that if you select "Option 2" or "Option 3," a textbox will appear requiring you to state the rule that exempts the filer from compliance and explain in detail why this exemption applies to the filer. If you require additional space, please provide this information in your robocall mitigation program description attachment (see Section III.a.xvii, below).

See Figure 22 below.

\*Non-Gateway Intermediate Provider Certification (Choose one)

- Option 1: Complete STIR/SHAKEN Implementation. The filer certifies that all of the calls that it carries or processes on its network are subject to a robocall mitigation program consistent with 47 CFR § 64.6305(c), which shall include reasonable steps to avoid carrying or processing illegal robocall traffic and shall include a commitment to respond fully and within 24 hours to all traceback requests from the Commission, law enforcement, and the industry traceback consortium, and to cooperate with such entities in investigating and stopping any illegal robocallers that use its service to carry or process calls. The filer also certifies that any prior certification has not been removed by Commission action and it has not been prohibited from filing in the Robocall Mitigation Database by the Commission, and that it has fully implemented the STIR/SHAKEN authentication framework across its entire network and all calls it carries or processes are compliant with 47 CFR § 64.6302(c).
- Option 2: Partial STIR/SHAKEN Implementation. The filer certifies that all of the calls that it carries or processes on its network are subject to a robocall mitigation program consistent with 47 CFR § 64.6305(c), which shall include reasonable steps to avoid carrying or processing illegal robocall traffic and shall include a commitment to respond fully and within 24 hours to all traceback requests from the Commission, law enforcement, and the industry traceback consortium, and to cooperate with such entities in investigating and stopping any illegal robocallers that use its service to carry or process calls. The filer also certifies that any prior certification has not been removed by Commission action and it has not been prohibited from filing in the Robocall Mitigation Database by the Commission, and that it has implemented the STIR/SHAKEN authentication framework on a portion of its network and all calls it carries or processes on that portion of its network are compliant with 47 CFR § 64.6302(c).
- Option 3: No STIR/SHAKEN Implementation. The filer certifies that all of the calls that it carries or processes on its network are subject to a robocall mitigation program consistent with 47 CFR § 64.6305(c), which shall include reasonable steps to avoid carrying or processing illegal robocall traffic and shall include a commitment to respond fully and within 24 hours to all traceback requests from the Commission, law enforcement, and the industry traceback consortium, and to cooperate with such entities in investigating and stopping any illegal robocallers that use its service to carry or process calls. The filer also certifies that any prior certification has not been removed by Commission action and it has not been prohibited from filing in the Robocall Mitigation Database by the Commission, and that it has not implemented the STIR/SHAKEN authentication framework on any portion of its network for carrying or processing calls.

\* State the rule that exempts the filer from compliance and explain in detail why that exemption applies to the filer (if you require more space, please provide this information in your robocall mitigation program description).

# *Figure 22 – Certification Section, Non-Gateway Intermediate Provider Certification, State Rule Exemption*

xvii. Upload Robocall Mitigation Program Description – All providers are required to upload a robocall mitigation program description meeting the requirements of 47 CFR § 64.6305(d)(ii)-(iii) (for voice service providers), (e)(ii)-(iii) (for gateway providers), and/or (f)(ii)-(iii) (for non-gateway intermediate providers). More information regarding the required contents of the robocall mitigation plan is available in DA 24-73 (Filing Instructions Public Notice).

If you would like to designate a portion of your filing as confidential <u>and you have filed such a</u> <u>request in WC Docket No. 17-97 of the Electronic Comment Filling System (ECFS)</u>, you can check the box stating that you request that some of the filing's contents be kept confidential. Once checked, you must upload both confidential (i.e., unredacted) and non-confidential (i.e., redacted) documents. All documents must be uploaded in PDF format.

See Figure 23 below.

### Upload Robocall Mitigation Program Description

The filer requests that some of the filing's contents be kept confidential and has filed such a request in the Electronic Comment Filling System (ECFS)

Document must be in PDF format. For further information regarding the required contents of the robocall mitigation program description, please refer to the Robocall Mitigation Database filing instructions, available at https://www.fcc.gov/sites/default/files/rmd-instructions.pdf.

\* PDF

Required - Upload

Figure 23 – Upload Robocall Mitigation Program Description Section

xviii. To submit a filing, the declaration statement must be checked and the "Officer e-Signature" box must be signed.

See Figure 24 below.

#### Declaration

I declare (or certify, verify, or state) under penalty of perjury that the foregoing is true and correct. Executed on 1/16/2024.

\*Officer e-Signature

Figure 24 – Declaration Section

xix. Once all required fields have been completed, click the "Submit" button to submit your filing.

See Figure 25 below.

| Declaration                                                                                                    |      |
|----------------------------------------------------------------------------------------------------|------|
| *I declare (or certify, verify, or state) under penalty of perjury under the laws of the United States of America that the foregoing is true and correct. Executed on 1/16/2024. |      |
| *Officer e-Signature                                                                                                    | Subr |
| Jane Doe                                                                                                    | 1    |

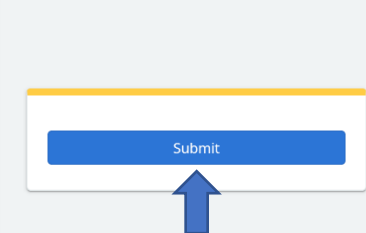

Figure 25 – Click "Submit" to submit your filing

Once you click "Submit," you will be directed to a page confirming your submission. xx.

See Figure 26 below.

| Thank you. Your filing has been submitted. |
|--------------------------------------------|
| Return Home 番                              |
|                                            |

Figure 26 – Confirmation Page

Click the "Return Home" button to go back to the Landing Page. Once you are back on the xxi. Landing Page, you can view, revise, or delete your submitted filing.

See Figure 27 below.

| Number | FCC Registration Number (FRN) | Business Name                    | <b>Business Address</b>                        | <b>Robocall Mitigation Contact Name</b> |
|--------|-------------------------------|----------------------------------|------------------------------------------------|-----------------------------------------|
|        | 0003770732                    | Gulf Coast Broadcasting Co. Inc. | 26946 Martinique Drive<br>PO Box 679<br>Orange | ff                                      |

Figure 27 – Landing Page Displaying Submitted Filings

xxii. To view the details of a previously submitted filing, click the filing listed on the Landing Page to open the submission form. This will display a read-only view of the information that was submitted, along with options to delete or revise the filing in the top right corner of the form. The revise and delete options are addressed in Sections III.b and III.c, below.

|                                        | Delete Revise<br>Attachments |
|----------------------------------------|------------------------------|
| Federal Communications Commission      |                              |
| Attachments DF.pdf                     |                              |
| Robocall Mitigation Database           |                              |
| Number                                 |                              |
| RMD0010585                             |                              |
| Provider Details                       |                              |
| *FCC Registration Number (FRN)         |                              |
| 0000000018                             | ×                            |
| *Business Name                         |                              |
| Federal Communications Commission      |                              |
| Business Address                       |                              |
| 445 12th ST, NW<br>Washington DC 20554 |                              |
|                                        |                              |

See Figure 28 below.

Figure 28 – Click a filing to display a detailed view of what was submitted

#### b. Revising a Filing

i. To revise a submitted filing, go to <u>https://fccprod.servicenowservices.com/rmd</u>, and click on the "Log In" button toward the bottom of the page.

See Figure 29 below.

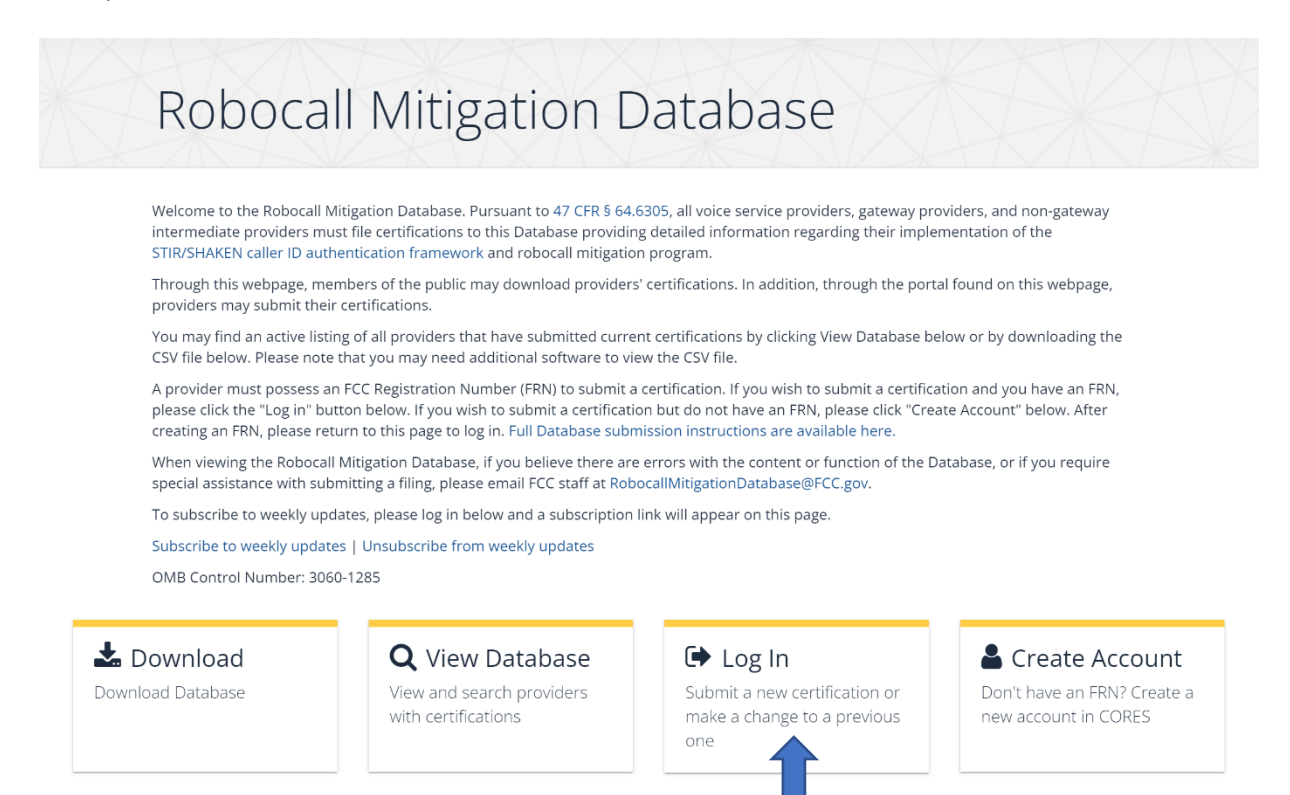

Figure 29 – Welcome Page, click "Log In" to log into the Database

ii. Once you are logged into your CORES account, click the filing you want to revise from the list of submitted filings. Then click the "Revise" button at the top right of the form.

|                                        | Delete Revise<br>Attruents |
|----------------------------------------|----------------------------|
| ederal Communications Commission       |                            |
| ttachments<br>⊉ Test PDF.pdf           |                            |
| Robocall Mitigation Database           |                            |
| lumber                                 |                            |
| RMD0010585                             |                            |
| Provider Details                       |                            |
| FCC Registration Number (FRN)          |                            |
| 0 000000018                            | ×                          |
| Business Name                          |                            |
| Federal Communications Commission      |                            |
| Business Address                       |                            |
| 445 12th ST, NW<br>Washington DC 20554 |                            |

See Figure 30 below.

Figure 30 – Submitted Filing, click the "Revise" button to revise the filing

- iii. Once you click the "Revise" button, you can make changes to the editable fields on the form.
- iv. Note that you will not be able to edit the FRN, Business Name, or Business Address fields. If any changes need to be made to the "Business Name" or "Business Address" fields, please make those edits directly in CORES. In order for the Database to update with any changes made in CORES, first log out of the Database and then log back in. Once logged in, select the submitted filing from the Landing Page, click "Revise" and the changes will be reflected.
- v. Once all revisions have been made, you will need to re-certify and re-submit the filing. This means the "Declaration" section must be completed again in order to submit the revised filing.

| See Figure 31 below.                                                                                                    |        |
|----------------------------------------------------------------------------------------------------|--------|
| Declaration                                                                                                    |        |
| *I declare (or certify, verify, or state) under penalty of perjury under the laws of the United States of America that the foregoing is true and correct. Executed on 1/16/2024. |        |
| * Officer e-Signature Jane Doe                                                                                                    | Submit |
|                                                                                                    |        |

Figure 31 – Declaration Section must be completed before submitting a revised filing

vi. Once you click "Submit," you will be directed to the Confirmation Page.

See Figure 32 below.

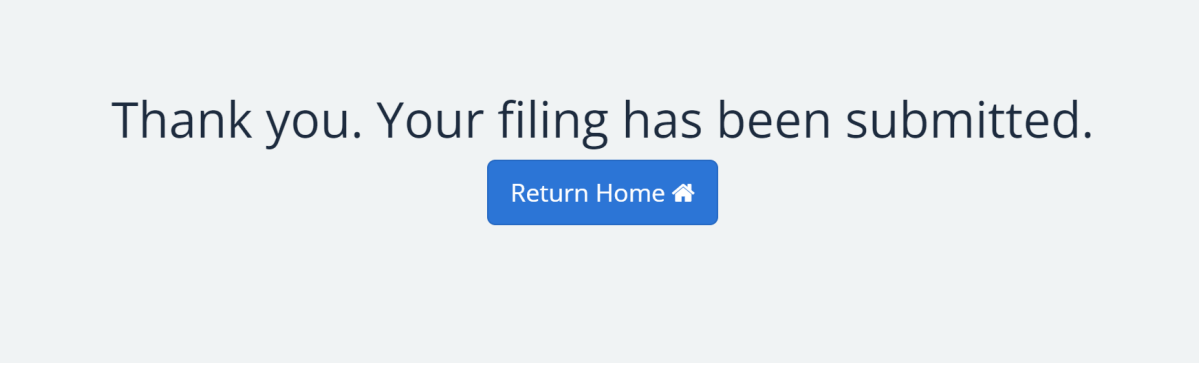

Figure 32 – Confirmation Page

vii. Click the "Return Home" button to go back to the Landing Page. Once you are back on the Landing Page, you can view, revise, or delete your submitted filing(s).

#### c. Deleting a Filing

i. To delete a submitted filing, go to: <u>https://fccprod.servicenowservices.com/rmd</u>, and click on the "Log In" button toward the bottom of the page.

See Figure 33 below.

| Roboca                                                                          | all Mitigation D                                                                                                    | Database                                                                                                    |                                                         |
|---------------------------------------------------------------------------------|----------------------------------------------------------------------------------------------------|----------------------------------------------------------------------------------------------------|---------------------------------------------------------|
| Welcome to the Robocal<br>intermediate providers i<br>STIR/SHAKEN caller ID a   | l Mitigation Database. Pursuant to 47 CFR § 64.<br>nust file certifications to this Database providin<br>uthentication framework and robocall mitigatio | 6305, all voice service providers, gateway pro<br>g detailed information regarding their imple<br>n program.                                   | oviders, and non-gateway<br>mentation of the            |
| Through this webpage, r<br>providers may submit th                              | nembers of the public may download providers<br>eir certifications.                                                                                     | s' certifications. In addition, through the port                                                                                               | al found on this webpage,                               |
| You may find an active li<br>CSV file below. Please no                          | sting of all providers that have submitted curre<br>ote that you may need additional software to vi                                                     | nt certifications by clicking View Database be<br>ew the CSV file.                                                                             | elow or by downloading the                              |
| A provider must possess<br>please click the "Log in"<br>creating an FRN, please | an FCC Registration Number (FRN) to submit a<br>button below. If you wish to submit a certificati<br>return to this page to log in. Full Database subn  | ecertification. If you wish to submit a certifica<br>on but do not have an FRN, please click "Crea<br>nission instructions are available here. | ation and you have an FRN,<br>ate Account" below. After |
| When viewing the Roboo<br>special assistance with s                             | all Mitigation Database, if you believe there are ubmitting a filing, please email FCC staff at Rob                                                     | e errors with the content or function of the D<br>ocallMitigationDatabase@FCC.gov.                                                             | atabase, or if you require                              |
| To subscribe to weekly u                                                        | pdates, please log in below and a subscription                                                                                                    | link will appear on this page.                                                                                                    |                                                         |
| Subscribe to weekly upd                                                         | ates   Unsubscribe from weekly updates                                                                                                    |                                                                                                    |                                                         |
| OMB Control Number: 3                                                           | 060-1285                                                                                                    |                                                                                                    |                                                         |
| L Download                                                                      | <b>Q</b> View Database                                                                                                    | 🕩 Log In                                                                                                    | Create Account                                          |
| Download Database                                                               | View and search providers with certifications                                                                                                    | Submit a new certification or make a change to a previous                                                                                      | Don't have an FRN? Create<br>new account in CORES       |

Figure 33 – Welcome Page, click "Log In" to log into the Database

ii. Once you are logged into your CORES account, click the filing you want to delete from the list of submitted filings. Then click the "Delete" button at the top right of the form.

See Figure 34 below.

|                                        | Delete Revise<br>Attachments<br>Download PDF |
|----------------------------------------|----------------------------------------------|
| Federal Communications Commission      |                                              |
| Attachments 🔀 Test PDF.pdf             |                                              |
| Robocall Mitigation Database           |                                              |
| Number                                 |                                              |
| RMD0010585                             |                                              |
| Provider Details                       |                                              |
| * FCC Registration Number (FRN)        |                                              |
| 0000000018                             | . v                                          |
| *Business Name                         |                                              |
| Federal Communications Commission      |                                              |
| Business Address                       |                                              |
| 445 12th ST, NW<br>Washington DC 20554 |                                              |

Figure 34 – Submitted Filing, click "Delete" to delete the filing

iii. Once you click the "Delete" button, a pop-up window will appear giving you the option to cancel or confirm the deletion.

See Figure 35 below.

| Delete Filing                                                          | ×                                   |
|------------------------------------------------------------------------|-------------------------------------|
| Deleting a filing will remove it from the Robocall Mitig<br>be undone. | igation Databse. This action cannot |
|                                                                        | Cancel Confirm Deletion             |

*Figure 35 – Deletion Pop-Up Window, click "Confirm Deletion" to delete the filing* 

iv. Once you click "Confirm Deletion," the filing will be removed from the Robocall Mitigation Database and you will be directed back to the Landing Page. If you click "Cancel," the pop-up window will disappear, the filing will not be removed from the Robocall Mitigation Database, and you will return to the submitted filing.